# SOUTHEAST ASIA-JAPAN CONFERENCE ON COMPOSITE MATERIALS 2024

# Deadline for Extended Abstract Submission: 31 May 2024

### **Checklist before Submission of Abstract**

- 1. Primary author with CMT Account (register using organization email address)
- 2. Title of Submission
- 3. Abstract of Submission (150 250 words)
- 4. Name, email address, and organization of all co-authors
- 5. Extended abstract (word file). The extended abstract template can be downloaded here.

#### How to register?

Please refer to the SEAJCCM 2024 website for the registration link.

**Step 1**: Log in to the Microsoft CMT using the registered email address and password. If you are new to the Microsoft CMT, please register by creating a new account.

Note: the registered email address must be provided by your educational institution/organization.

| Microsoft CMT                                                   | Login Registration Res | et Password       |
|-----------------------------------------------------------------|------------------------|-------------------|
|                                                                 | Create New Accou       | unt               |
| Email *                                                         | Login information      |                   |
| Email                                                           | * Email                | Email             |
| Password *                                                      |                        |                   |
| Password                                                        | * Password             | Password          |
|                                                                 | * Confirm Password     | Confirm Password  |
| Log In                                                          | Personal Information   |                   |
| Forgot your password? New to CMT? Register                      | * First Name           | First Name        |
| Search help articles                                            | Middle Initial         | Initial           |
|                                                                 | * Last Name            | Last Name         |
| Microsoft Research                                              | Nickname               | Nickname          |
| South East Asia-Japan Conference on<br>Composite Materials 2024 | * Organization Name    | Organization Name |
|                                                                 | * Country/Region       | Select ~          |

| External Profile Inform                      | ation                        |                                                                                                    |
|----------------------------------------------|------------------------------|----------------------------------------------------------------------------------------------------|
| Google Scholar Id                            | Google Scholar Id            |                                                                                                    |
| Semantic Scholar Id                          | Semantic Scholar Id          |                                                                                                    |
| DBLP Id                                      | DBLP Id                      |                                                                                                    |
| ORCID Id                                     | ORCID Id                     |                                                                                                    |
| OpenReview Id                                | OpenReview Id                |                                                                                                    |
| Verification                                 |                              |                                                                                                    |
| Enter the characters you see*<br>New   Audio |                              |                                                                                                    |
| SAL                                          |                              |                                                                                                    |
|                                              |                              |                                                                                                    |
| I agree to the Microsoft CMT's               | Author's Statement, Terms Of | Use, Data Access and Retention Policy and Privacy & Cookies. All conference and registration data is captured and stored in the US. |
|                                              | Register No, than            | ks                                                                                                    |

## **Step 2:** To start the submission, please click the **"+ Create new submission"** button.

| Submissions      | Select Your Role : Author -                        | • H p•            |
|------------------|----------------------------------------------------|-------------------|
| Author Cor       | sole                                               |                   |
| + Create new sub | mission 0 - 0 of 0 «« « 1 » »» Show: 25 50 100 All | Clear All Filters |
| Paper ID         | Title                                              |                   |
| e.g. <3 filt     | er )                                               | Files             |
| Clear            | Own                                                |                   |

# **Step 3**: Insert the title and abstract of your paper

- The Title field is for the title of the paper.
- The Abstract field is where you put the summary of your paper. Note that the character (not word) limit is 2000 characters.

| Submissions           |                                         | Search help articles            | ٩       | Help Center 🔻     | Select Your Role : | Author - |  |  |
|-----------------------|-----------------------------------------|---------------------------------|---------|-------------------|--------------------|----------|--|--|
| Create New Submission |                                         |                                 |         |                   |                    |          |  |  |
| Welcome to South Ea   | st Asia-Japan Conference on Composite N | /laterials 2024. Please have yo | our pap | er submitted befo | re the deadline.   |          |  |  |
| TITLE AND ABSTRACT    |                                         |                                 |         |                   |                    |          |  |  |
| * Title               | Title                                   |                                 |         |                   |                    |          |  |  |
| * Abstract            | 2000 characters loft                    |                                 |         |                   |                    |          |  |  |

#### **Step 4:** Add co-authors

• The Author section is prepopulated with your profile information and you are preselected as the Primary Contact.

| AUTHORS<br>You may optionally add your collaborators. |                         |            |           |              |         |  |  |
|-------------------------------------------------------|-------------------------|------------|-----------|--------------|---------|--|--|
| Primary Contact                                       | Email                   | First Name | Last Name | Organization | Country |  |  |
| ۲                                                     | ft.com                  | L          | £         | CMT-Test     | × † ↓   |  |  |
| Email<br>Enter email to add new author.               | + Add Value is required | <b>i</b> . |           |              |         |  |  |

• To add a co-author, enter the co-author's email address into the field (in yellow below) and click "+ Add'.

| AUTHORS<br>You may optionally add your collaborators. |               |            |           |              |     |       |                       |  |  |
|-------------------------------------------------------|---------------|------------|-----------|--------------|-----|-------|-----------------------|--|--|
| Primary Contact                                       | Email         | First Name | Last Name | Organization | Cou | intry |                       |  |  |
| ۲                                                     | nicrosoft.com | L          |           | CMT-Test     |     | ×     | $\uparrow \downarrow$ |  |  |
| adamant@contoso.com + Add                             |               |            |           |              |     |       |                       |  |  |

• If the co-author you wish to add is not a user in CMT, you will see "User was not found. To add a new user, please enter the information below and click **+ Add** Button." If the co-author is already a user, the co-author will be added to the end of the Author list.

| AUTHORS<br>You may optionally add your o                                                                                                    | collaborators. |                |           |              |              |    |       |         |
|----------------------------------------------------------------------------------------------------|----------------|----------------|-----------|--------------|--------------|----|-------|---------|
| Primary Contact                                                                                                    | Email          | F              | ïrst Name | Last Name    | Organization | Co | untry | ,       |
| ۲                                                                                                    | .com           |                |           |              | CMT-Test     |    | ж     | $^{++}$ |
| adamant@contoso.com + Add User was not found. To add new user, please enter information below and click Add button.<br>Enter email to add new autror. |                |                |           |              |              |    |       |         |
| First Name First Na<br>Country/Region St                                                                                                    |                | Last Name Last | Name      | Organization | Organization |    |       |         |

• Enter the co-author's first and last names along with the Organization to which he or she belongs and the Country/Region where they reside. Then click the **+ Add** button.

| AUTHORS<br>You may optionally add your collaborators. |              |       |                     |                            |                             |          |       |   |         |
|-------------------------------------------------------|--------------|-------|---------------------|----------------------------|-----------------------------|----------|-------|---|---------|
| Primary Contact                                       | Email        |       | First Name          | Last Name                  | Organization                | Co       | untry | , |         |
| ۲                                                     |              | t.com |                     | L                          |                             | CMT-Test |       | ж | $^{++}$ |
| adamant@contoso.com + Add User was not four           |              |       | nd. To add new user | ; please enter information | below and click Add button. |          |       |   |         |
| Enter email to add new author.                        |              |       |                     |                            |                             |          |       |   |         |
| First Name Adam Last Name And                         |              | ıt    | Organiz             | ation Contoso              |                             |          |       |   |         |
| Country/Region Ur                                     | nited States |       | ✓ + Add 4           | Jancel                     |                             |          |       |   |         |

Once added, the co-author's profile will appear in the list.

• You may change the Primary Contact to the co-author by clicking the Primary Contact radio button in the co-author's row. The 'X' and 'arrow' icons on the end of the rows are there so you may delete the entry and/or move it up in the hierarchy.

| AUTHORS<br>You may optionally add your colliaborators. |                     |            |           |              |               |       |  |  |
|--------------------------------------------------------|---------------------|------------|-----------|--------------|---------------|-------|--|--|
| Primary Contact                                        | Email               | First Name | Last Name | Organization | Country       |       |  |  |
| ۲                                                      | ft.com              |            |           | CMT-Test     |               | × + + |  |  |
| 0                                                      | adamant@contoso.com | Adam       | Ant       | Contoso      | United States | × † + |  |  |
| Email<br>Enter email to add new author.                | + Add               |            |           |              |               |       |  |  |

Step 5: Upload Abstract File

To upload file for your paper, drag and drop the file into the dotted region or click the **"Upload from Computer"** button. Please note the number of files you may upload, the size and the type of documents allowed. Uploaded file will not be saved unless the **"Submit"** button at the bottom of the form is clicked.

| FILES                                                                                           |                        |
|-------------------------------------------------------------------------------------------------|------------------------|
| You can upload from 1 to 3 files. Maximum file size is 10 Mb. We accept doc, docx, pdf formats. |                        |
|                                                                                                 |                        |
| _                                                                                               | Drop files here        |
|                                                                                                 | • Upload from Computer |
|                                                                                                 |                        |

## Step 6: Fill in the Institution/Organization

Fill in your representing institution/organization (in ALL CAPITAL FORM), and tick **"I agree"** if all authors are aware of and consent to this submission.

ADDITIONAL QUESTIONS

1. Institution/Organization \*

Which institution/organization are you representing?

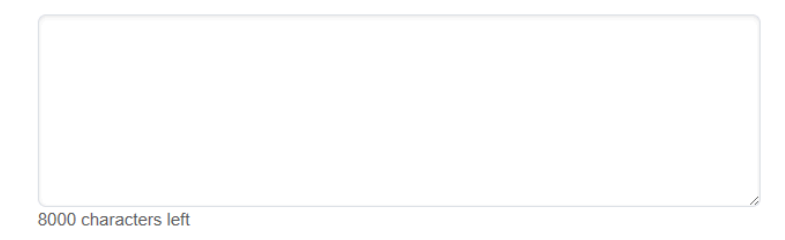

#### 2. Author consent \*

By submitting this paper, you agree that all authors are aware of and consent to this submission

I agree

### Step 7: Submit

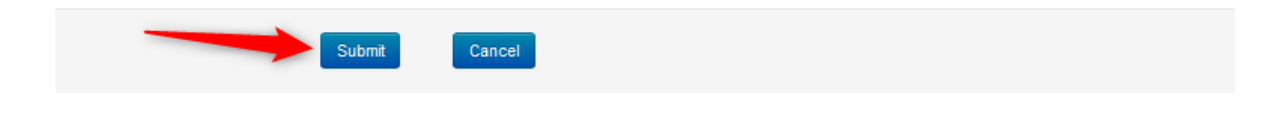

### Step 8: Confirmation email

*Note: CMT generates a confirmation email to all authors and co-authors, even co-authors without a CMT account. However, any authors who do not register their email with CMT will not get any emails from the conference Chairs or PC members.* 

Authors may also email a confirmation manually by clicking on the **"Email"** button on the upper right of the Submission Summary page. You have the option to send it to yourself or all authors. Click **"Send Email"**.

| Submissions            | Select Your Role : Author +                           | st -                      |
|------------------------|-------------------------------------------------------|---------------------------|
| Submission Summary     |                                                       | 🚔 Print 🛛 🗮 Ēmail 🗸       |
| Conference Name        | Test Site for Guide                                   | Send Email to Me          |
| Paper ID               | 9                                                     | Send Email to All Authors |
| Paper Title            | g456g4                                                | Send Email                |
| Abstract               | 35tg345tg34tg                                         |                           |
| Created on             | 6/18/2019, 2:49:56 PM                                 |                           |
| Last Modified          | 6/18/2019, 2:49:56 PM                                 |                           |
| Authors                | H (123org) <h .com=""></h>                            |                           |
| Submission Files       | Scientific Paper .docx (14 Kb, 6/18/2019, 2:49:50 PM) |                           |
|                        |                                                       |                           |
| Back to Author Console |                                                       |                           |

## The email that the system sends to the Author(s) looks like this:

| Paper 4 summary 🚬 Inbox 🗙                                                                                                    |                                    |         | •       | Ø |
|----------------------------------------------------------------------------------------------------|------------------------------------|---------|---------|---|
| Microsoft CMT <email@msr-cmt.org><br/>to John ▼</email@msr-cmt.org>                                                                                                    | 12:19 PM (9 minutes ago)           | ☆       | •       | : |
| Hello.                                                                                                    |                                    |         |         |   |
| Here is submission summary.                                                                                                    |                                    |         |         |   |
| Track Name: Test                                                                                                    |                                    |         |         |   |
| Paper ID: 4                                                                                                    |                                    |         |         |   |
| Paper Title: Scientific Paper Number 1                                                                                                    |                                    |         |         |   |
| Abstract:<br>Lorem ipsum dolor sit amet, ei brute molestie ocurreret nam. Et munere conten<br>et pro simul cetero voluptaria. Ea nec elit reprimique, dicta evertitur vix n | rtiones eam. An malis defin<br>Ne. | nitione | em vel, | , |
| Created on: Fri, 07 Jun 2019 19:00:08 GMT                                                                                                    |                                    |         |         |   |
| Last Modified: Fri, 07 Jun 2019 19:00:08 GMT                                                                                                    |                                    |         |         |   |
| Authors:<br>John Doe(Primary)                                                                                                    |                                    |         |         |   |
| Secondary Subject Areas:                                                                                                    |                                    |         |         |   |
| Submission Files:<br>Scientific Paper .docx (13 Kb, Fri, 07 18:58:00 GMT) /api/                                                                                             | /Files/4                           |         |         |   |
| Submission Questions Response:                                                                                                    |                                    |         |         |   |
| Thanks,<br>CMT Team.                                                                                                    |                                    |         |         |   |

#### **Edit a Submission?**

Primary authors are allowed to edit the submission via the author console. Note that editing submission is allowed before the deadline. A confirmation email will be sent by CMT when authors modify their papers.

| Submissions      | 5                        |               | Help Center •                        | Select Your Role : | Author -                    |                           |                   |
|------------------|--------------------------|---------------|--------------------------------------|--------------------|-----------------------------|---------------------------|-------------------|
| Author Console   |                          |               |                                      |                    |                             |                           |                   |
|                  |                          | 1 - 1 of 1 «« | : « 1 » »:                           | » Show: 25         | 50 10                       | 0 All                     | Clear All Filters |
| Paper ID         | Title                    |               |                                      |                    |                             |                           |                   |
| e.g. <3<br>Clear | filter                   | Clear         | Files                                |                    | Actio                       | ins                       |                   |
| 1                | Mercury<br>Show abstract | Su<br>⊕ A     | bmission files:<br>Artifact ABCD.pdf | C Edit Subm        | Submis<br>sission ⊡ Edit Co | sion:<br>nflicts X Delete | Submission        |